# steppo → the business journey software user instructions

#### step one: registration

In order to use the system you must first create a teppo account by completing a short registration form on <a href="http://www.teppo.co.uk">www.teppo.co.uk</a> by clicking on "create your teppo account now..."

|                                                                                                    | the business journey software Create your teppo account now                                                                                                    |
|----------------------------------------------------------------------------------------------------|----------------------------------------------------------------------------------------------------|
|                                                                                                    | Already a member?<br>Email<br>Password<br>Password reminder<br>Login                                                                                                    |
|                                                                                                    |                                                                                                    |
|                                                                                                    | contact teppo                                                                                                    |
| -                                                                                                    | <u>contact teppo</u>                                                                                                    |
| <b>∶teppo</b> → the                                                                                                    | wekcome! Please login or sign up<br>business journey software                                                                                                    |
| teppot the<br>Register yourself = 2. Register a j<br>We just need a few simple details                                                                                                    | Welcome! Please <u>login or sign up</u><br><b>business journey software</b><br>Journey * 3. Activate account * 4. Search for matches<br>then you'll be ready to start finding matches                                                                                                    |
| teppo the<br>Register yourself × 2. Register a j<br>We just need a few simple details<br>First name: (visible to members)                                                                                                    | Welcome! Please <u>login or sign up</u><br><b>business journey software</b><br>Journey » 3. Activate account » 4. Search for matches<br>, then you'll be ready to start finding matches                                                                                                    |
| teppo the<br>Register yourself ≥ 2. Register a j<br>We just need a few simple details<br>First name: (visible to members)<br>Surname:                                                                                                    | Welcome! Please <u>login or sign up</u> business journey software journey * 3. Activate account * 4. Search for matches                                                                                                    |
| Register yourself > 2. Register a)<br>We just need a few simple details<br>First name: (visible to members)<br>Surname:<br>Email:                                                                                                    | Welcome! Please <u>login or sign up</u> Welcome! Please <u>login or sign up</u> business journey software  vertice account » 4. Search for matches  vertice account » 4. Search for matches  vertice account » 4. Search for matches                                                                                                    |
| Eteppo the<br>Register yourself * 2. Register a j<br>We just need a few simple details<br>First name: (visible to members)<br>Surname:<br>Email:<br>Choose a password:                                                                                                    | business journey software<br>business journey software<br>poursey » 3. Activate account » 4. Search for matches<br>, then you'll be ready to start finding matches<br>() (@ essex gov.uk )                                                                                                    |
| teppot the<br>Register yourself > 2. Register a j<br>We just need a few simple details<br>First name: (visible to members)<br>Surname:<br>Email:<br>Choose a password:<br>Allow other members to contact<br>you by telephone: (optional)                                                                                                    | Welcome! Please <u>login or sign up</u> Welcome! Please <u>login or sign up</u> business journey software pourney » 3. Activate account » 4. Search for matches then you'll be ready to start finding matches                                                                                                    |
| Eteppot the<br>Register yourself * 2. Register a j<br>We just need a few simple details<br>First name: (visible to members)<br>Surname:<br>Email:<br>Choose a password:<br>Allow other members to contact<br>you by telephone: (optional)<br>Year of birth:<br>You must be 18 or over to register                                                                                              | Welcome! Please login or sign up Welcome! Please login or sign up business journey software ten you'll be ready to start finding matches ten you'll be ready to start finding matches ten you'll be ready |
| Eteppo the<br>Register yourself » 2. Register a j<br>We just need a few simple details<br>First name: (visible to members)<br>Surname:<br>Email:<br>Choose a password:<br>Allow other members to contact<br>you by telephone: (optional)<br>Year of birth:<br>You must be 18 or over to register<br>Gender: (visible to members)                                                               | Welcome! Please login or sign up  Welcome! Please login or sign up  business journey software  ten you'll be ready to start finding matches  ten you'll be ready to start finding matches  ten you'll be ready |
| Eteppo the<br>Register yourself » 2. Register a j<br>We just need a few simple details<br>First name: (visible to members)<br>Surname:<br>Email:<br>Choose a password:<br>Allow other members to contact<br>you by telephone: (optional)<br>Year of birth:<br>You must be 18 or over to register<br>Gender: (visible to members)<br>Contact me about potential<br>matches by email: (optional) | Welcome! Please <a href="mailto:logn.or.sign.up">logn.or.sign.up</a> business journey software   ourney * 3. Activate account * 4. Search for matches   ourney * 3. Activate account * 4. Search for matches   ourney * 3. Activate account * 4. Search for matches   ourney * 6. Essex gov.uk     @ essex gov.uk   Please select   Who will see my age?   Please select   Who will see my age?                                                                                                    |

Complete all sections of the registration form, registering with you work email and confirming whether you work for Stirling University.

Once you have set up an account and every time you login you will come to your teppo home page which will look like this;

| s page.                 |                          |                                      |
|-------------------------|--------------------------|--------------------------------------|
|                         |                          |                                      |
|                         |                          |                                      |
|                         |                          |                                      |
| n - <b>On:</b> 3/9/2010 | 🔍 Search 📘               | Edit journey                         |
|                         | + Add a b                | usiness journey                      |
| DI                      | on - <b>On:</b> 3/9/2010 | on - On: 3/9/2010 Q Search + Add a b |

# step two: add a business journey

| hc | ome 🌩 | add a business journey 🔶 | completed journeys 🕈 | inbox 🌩 | contacts 🕈 | settings 🔶 | <u>Sacha</u>   <u>Logout</u> |
|----|-------|--------------------------|----------------------|---------|------------|------------|------------------------------|
| -  |       |                          |                      |         |            |            | _                            |
|    |       |                          |                      | 1       |            |            |                              |

Using the top navigation click on "add a business journey" when you would like to plan your next business meeting / trip. Then complete the following form.

| Journey details                                       |                                                                                                    |
|-------------------------------------------------------|----------------------------------------------------------------------------------------------------|
| Going from:                                           | Enter a location I Use a suggested location                                                                                  |
|                                                       | Please select                                                                                                    |
| Going to:                                             | ● Enter a location    ○ Use a suggested location                                                                             |
| (e.g. postcode, street or town)                       | , United Kingdom 💌                                                                                                    |
| Would you be happy to share this journey with others: | Yes by car 💌 💿                                                                                                    |
| Leaving:                                              | Day: 3 • Month: September • Year: 2010 • Time: 08:00 • Ø                                                                     |
| Is this a return journey?                             | ● yes ◎ no                                                                                                    |
| Return journey starts: 👘                              | Day: 3 💌 Month: September 💌 Year: 2010 💌 Time: 17:30 💌 🖉                                                                     |
| Journey time flexibility:                             | +/- 15 min 💌                                                                                                    |
| Comments:                                             | Please add any relevant additional information<br>here (e.g. dient reference, account<br>chargeable or type of vehide used.) |
| How would you normally make this journey?             | Please select                                                                                                    |

If you do not want to share, you have all done and no further action is required until after you have completed your trip to confirm that the trip was made and the number of miles travelled. An email reminder will be sent to ask you to complete this process.

| le       | opo the business journey sof                                                                                                    | tware     |                |
|----------|----------------------------------------------------------------------------------------------------|-----------|----------------|
| Welcom   | e back Sacha                                                                                                    |           |                |
| 2        | If you are not Sacha, please sign out:<br>Personalise your account on your My settings page.<br>You have no unread messages at this time. |           |                |
| Busines  | s journeys awaiting response                                                                                                    |           |                |
| From: G  | ertrude Rd, Norwich - To: Earls Court, Kensington - On: 3/9/2010                                                                          | Q Search  | 🖒 Edit journey |
| From: Cl | nurch St, Bristol - To: ExCel London, East Ham - On: 12/9/2010                                                                            | Q. Search | Edit journey   |
| 10 DEV   | purnemouth Station, Dorset - To: ExCel London, East Ham - On: 12/9/2010                                                                   | Q Search  | Edit journey   |

## step three: sharing your journey

When you have completed the journey form you will be asked whether you would like to search for similar journeys to see if it is possible to share, so that costs and carbon can be reduced. Click on "search for similar journeys".

|                                        |                                                                                          | journe                                     | y SUITWa                                    | IE                       |             |
|----------------------------------------|------------------------------------------------------------------------------------------|--------------------------------------------|---------------------------------------------|--------------------------|-------------|
| Now you've added your journey          | y nas been successfully re<br>, you just need to search fo<br>ther person, you will save | r similar journeys to<br>about £31 and are | o find other members<br>ound 46.4 kilograms | to share with.           |             |
| And don't forget that you can a trips. | dd as many journeys as you                                                               | want to your acco                          | unt: daily commute, s                       | hifts, one-off events, o | ccasional   |
| isclaimer Terms & Conditions           | <u>Privacy</u>                                                                           |                                            |                                             | Search for similar       | ir journeys |

You will then be presented with other people undertaking similar journeys to see if sharing is possible. Click on "find out more" to see the details of the trip and make contact with the potential sharer. An email can then be sent direct to the person via their teppo account. (See below)

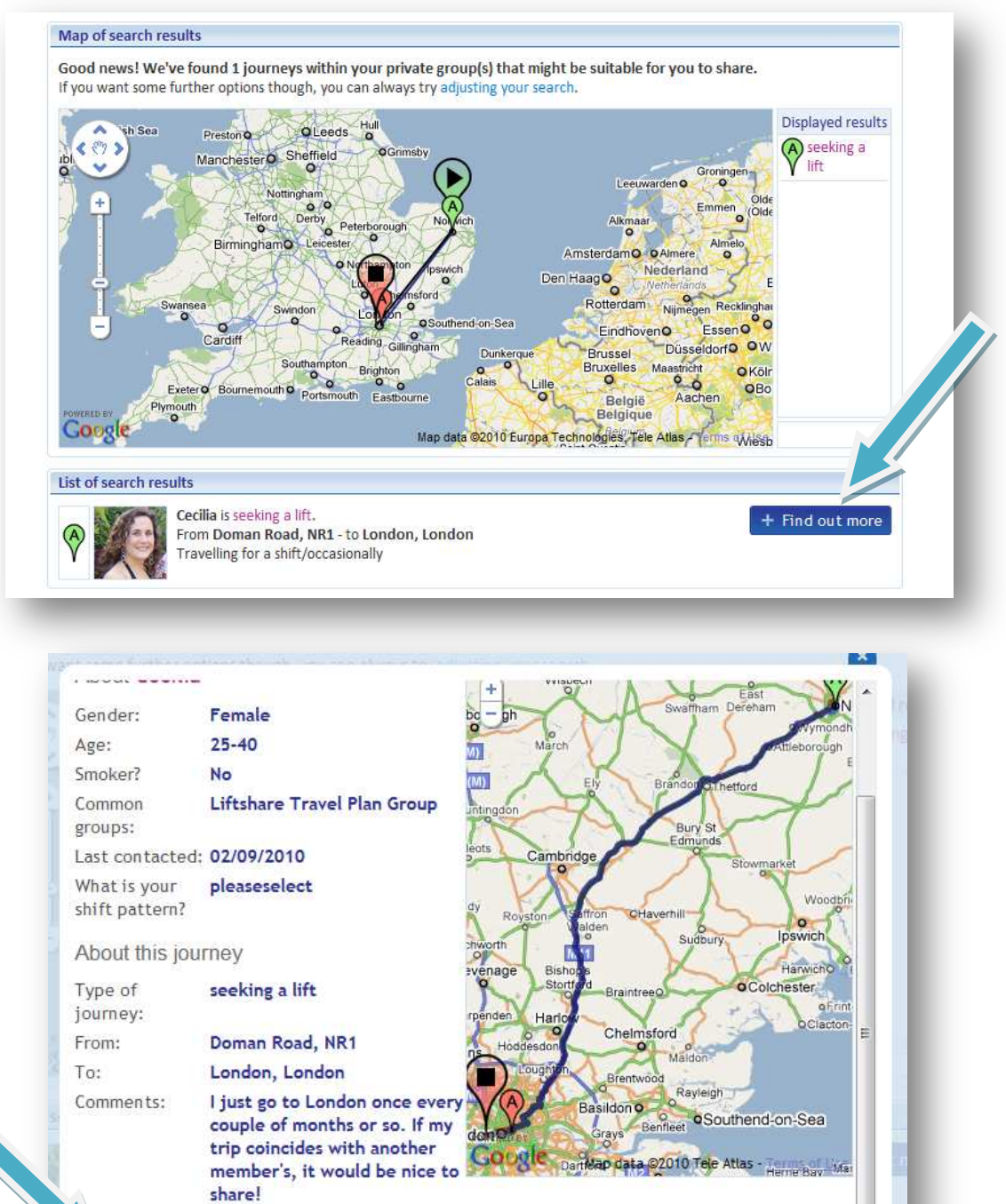

st updated:

11/03/2010 Contact

If there is no one that matches your requirements this screen will appear.

| home 🄶          | add a business journey 🔶                                   | completed journeys 🔶                                | inbox 🍝 con      | itacts 🔶 seti  | ttings 🍝      | <u>Sacha</u>   <u>Logout</u> |
|-----------------|------------------------------------------------------------|-----------------------------------------------------|------------------|----------------|---------------|------------------------------|
| ŧte             | ppo→ the                                                   | business                                            | journe           | ey sor         | are           |                              |
| Мар о           | f search results                                           |                                                     | /                |                |               |                              |
| There<br>You ma | doesn't seem to be a good<br>ay well find someone to share | match based on your cu<br>with by adjusting your so | earch options.   | 't don't give  | ve up!        |                              |
| < Adj           | ust your search options                                    |                                                     |                  |                |               | ► FAQs                       |
| Disclaim        | Havir<br>er <u>Terms &amp; Conditions</u> Priv             | g problems viewing this p<br><mark>acy</mark>       | bage? View the s | imple search r | results page. |                              |

You can then press on "adjusting your search options" to expand your search and re-search.

|   | Advanced search options                                                                |                                               |
|---|----------------------------------------------------------------------------------------|-----------------------------------------------|
|   | Search radius:                                                                         | Within 5 miles of Church St, Bristol, City of |
|   |                                                                                        | Bristol BS5 9, UK                             |
|   |                                                                                        | Within 5 miles of ExCel London, East Ham,     |
| 4 |                                                                                        | Greater London E16 1, UK                      |
|   | Date and time options:                                                                 | leaving 💌 at 08:30 💌 +/- Anytime 💌            |
|   | Search by gender:                                                                      | 🖲 Both 🖱 Male 🖱 Female                        |
|   | Search by smoker status:                                                               | All members Smoker Non-Smoker                 |
|   | Include the return leg of other<br>members' journeys that match<br>my outward journey: | © yes ⊛ no                                    |
|   | Journey types:                                                                         | seeking a lift                                |
|   |                                                                                        | ☑ offering a lift                             |
|   |                                                                                        | ☑ offering or seeking a lift                  |
|   | Results per page:                                                                      | 5 💌                                           |
|   |                                                                                        | Search                                        |
|   |                                                                                        |                                               |
|   |                                                                                        |                                               |

If for example you originally said that you would 'share by taxi' you can expand your search to include people seeking or offering a lift as well.

#### step four: completed journeys

When you have completed your business trip you can either logon to the site and click on "home", a reminder will also be sent to your work email to help you remember.

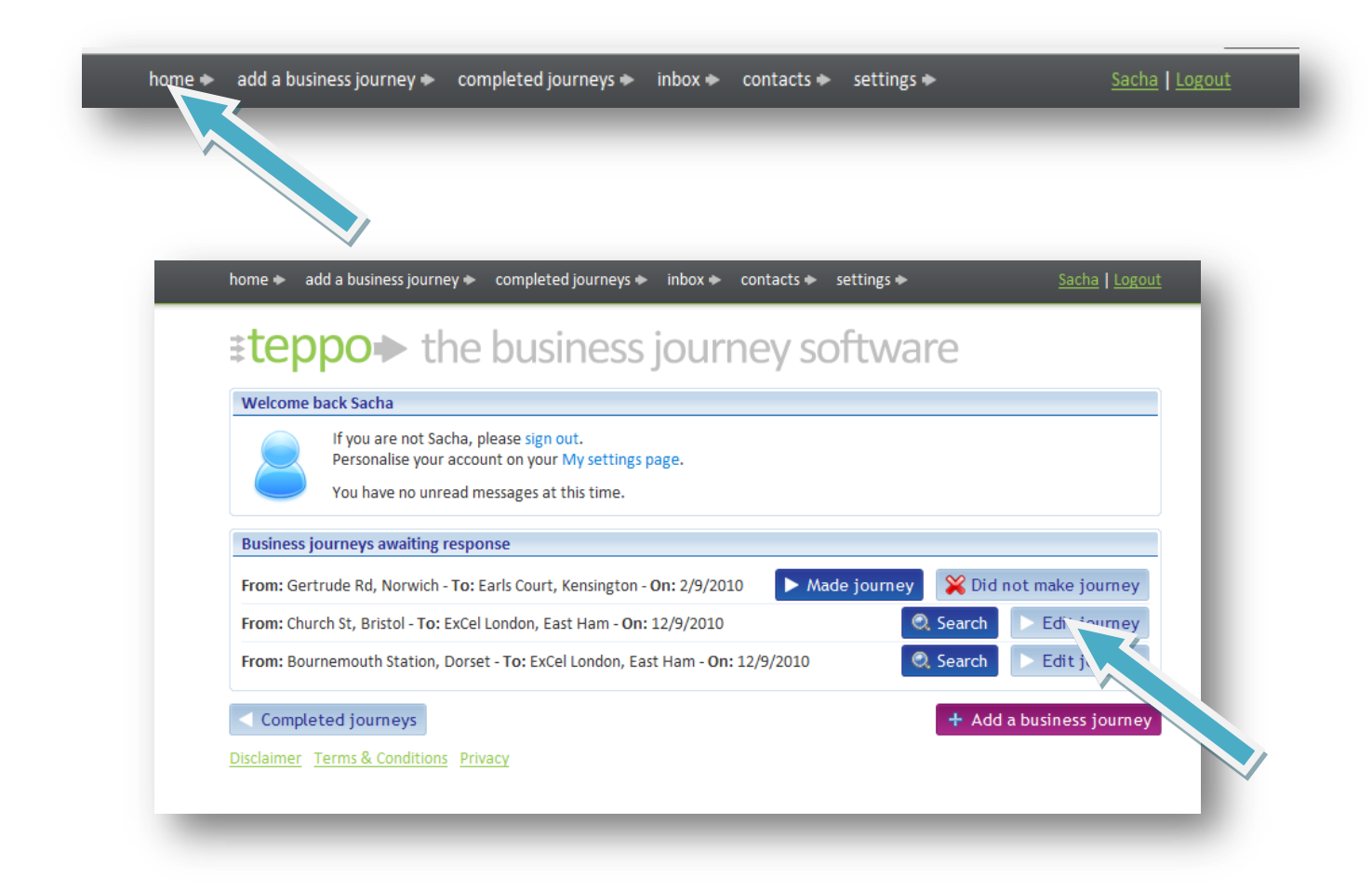

Click to confirm that you "made journey" or that you "did not make journey". And complete the following form confirming method of transport used and how many miles were actually completed. The system calculates this for you. Then press "submit" and you are all done! **PLEASE NOTE A RETURN JOURNEY WILL BE LISTED AS TWO LEGS – SO YOU WILL BE REQUIRED TO COMPLETE BOTH, IN ORDER TO RECORD THE CORRECT MILEAGE.** 

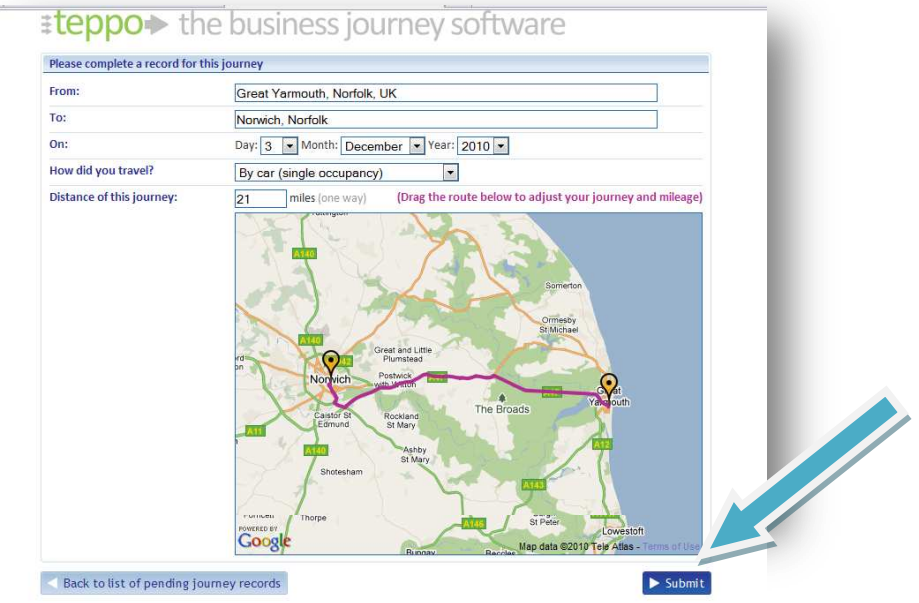

#### step four: completed journeys with via points

If you made any detours on the either leg of the journey this can be record by dragging the purple line to anywhere you went away from the original route. The system will automatically be able to record the difference in mileage for you.

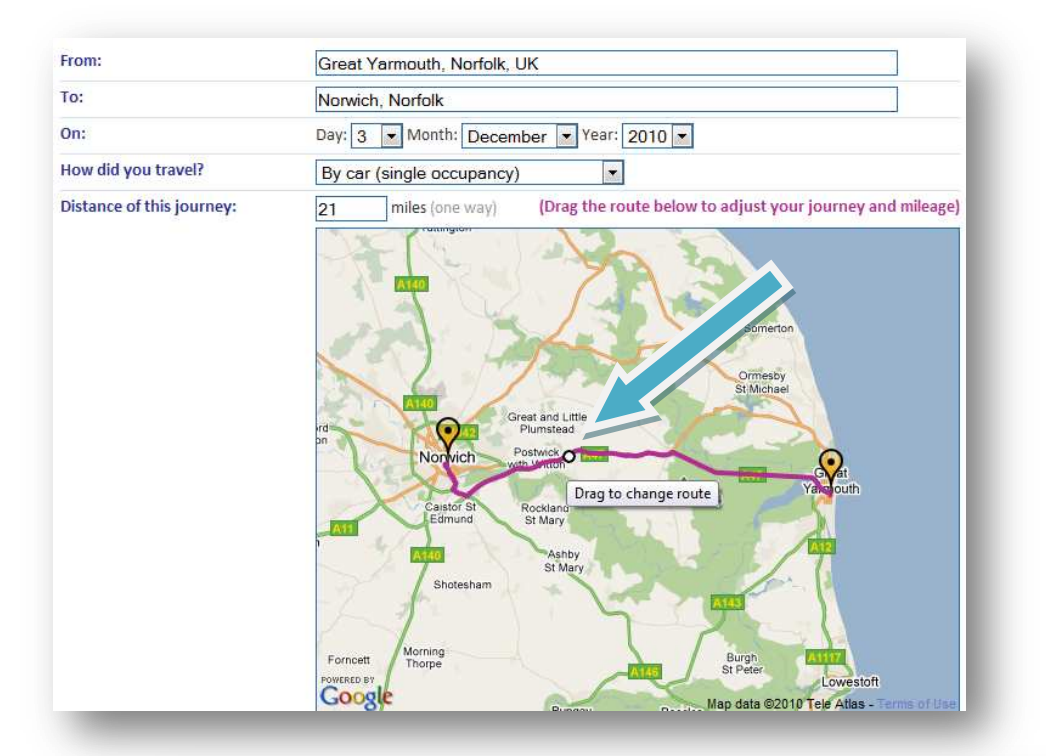

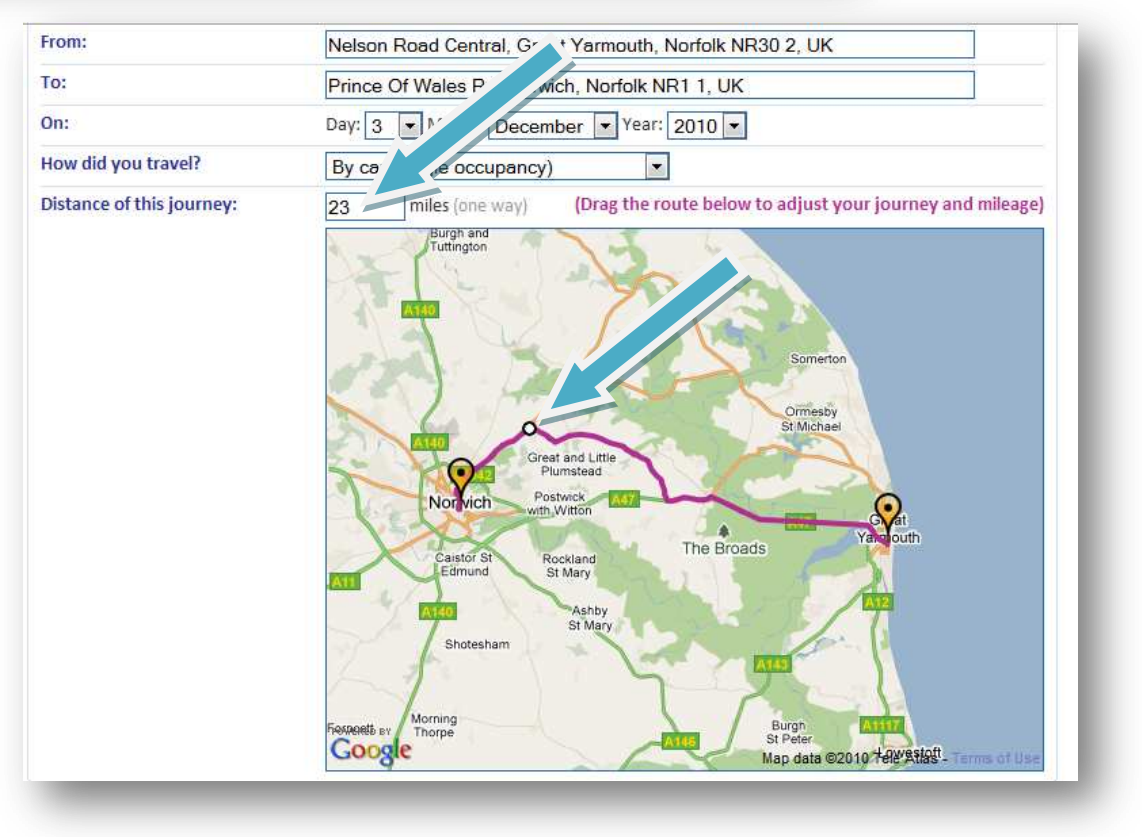

The new route and mileage can then be recorded by pressing submit.

#### step five: review all business trips

You can review your journeys and how many miles have been completed on the "completed journeys" tab of the tool bar.

| ‡le                    | opo⇒                              | the busin                                            | ess jo             | urne               | y softw                       | are               |                           |        | - 1 |
|------------------------|-----------------------------------|------------------------------------------------------|--------------------|--------------------|-------------------------------|-------------------|---------------------------|--------|-----|
| Please of              | hoose a date r                    | ange:                                                |                    |                    |                               |                   |                           |        |     |
| Start da               | te: 13/06/20                      | 10 End date:                                         | 13/12/2010         |                    | ► View dat                    | e range           |                           |        |     |
| Camala                 | tod records (12                   | 2/05/2010 12/12/2010                                 |                    |                    |                               |                   |                           |        |     |
| Origin                 | teu records (13                   | Destination                                          | Date of<br>journey | Miles<br>travelled | Mode of travel                | Shared<br>journey | No of<br>people in<br>car | Update |     |
| Gertrud                | e Rd, Norwich,<br>NR3 4, UK       | Attleborough, Norfolk                                | 19/8/2010          | 17                 | by car-sharing<br>(driver)    | <b>v</b>          | 2                         | ► Edit |     |
| Gertrud<br>Norfolk     | e Rd, Norwich,<br>NR3 4, UK       | Pendigo Way, Bickenhill,<br>Solihull B37 7, UK       | 19/8/2010          | 155                | by car-sharing<br>(driver)    | <b>~</b>          | 2                         | ► Edit |     |
| Gertruc<br>Norfolk     | e Rd, Norwich,<br>NR3 4, UK       | Earls Court, Kensington,<br>Greater London SW5 9, UK | 2/9/2010           | 120                | by car-sharing<br>(passenger) | <b>~</b>          | 1                         | ► Edit |     |
| Bourne<br>Dorset       | mouth Station,                    | Earls Court, Kensington,<br>Greater London SW5 9, UK | 3/9/2010           | 103                | by taxi (single<br>occupancy) | N/A               | N/A                       | ► Edit |     |
| Church<br>of Brist     | St, Bristol, City<br>ol BS5 9, UK | Sandstone Ln, East Ham,<br>Greater London E16 3, UK  | 12/9/2010          | 150                | by car (single<br>occupancy)  | N/A               | N/A                       | ► Edit |     |
| Holden<br>Bourne<br>UK | hurst Rd,<br>mouth BH8 8,         | Sandstone Ln, East Ham,<br>Greater London E16 3, UK  | 12/9/2010          | 180                | by car (single<br>occupancy)  | N/A               | N/A                       | ► Edit |     |
|                        | mouth Station                     | Norwich Norfolk                                      | 12/11/2010         | 227                | by car-sharing                | 1                 | 3                         | N Edit |     |

- 1) The completed journeys can be searched by date range using the 'choose a date range' section at the top of the page.
- 2) Each journey can also be edited after completion, should this be required.
- 3) If for any reason a journey was not recorded before it was undertaken it can be added retrospectively using the 'add a missing journey' tab.

#### need help? contact teppo support

Anytime you need some help with teppo simply click on 'Contact teppo support' at the bottom of any screen on the teppo website.

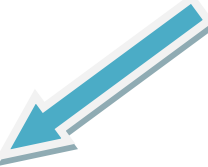

Disclaimer Terms & Conditions Privacy Contact teppo support Submit feedback

inbox: keeping in touch with potential sharers

| I would like to share my journey with you       02/08/10       Image: Cecilia         Member Support       You've received a reply to your request, please update your share status.       13/07/10       Image: Cecilia         Member Support       Was your match successful?       13/07/10       Image: Cecilia       Image: Cecilia         Louise       RE: I would like to share my journey with you       08/07/10       Image: Cecilia       Image: Cecilia                                                                                                    | Ô    | 🕅 Cecilia             | RE:I would like to share my journey with you                              | 12:58    | 8 |  |
|----------------------------------------------------------------------------------------------------|------|-----------------------|---------------------------------------------------------------------------|----------|---|--|
| Member Support       You've received a reply to your request, please update your share status.       13/07/10       Image: Comparison of the status of the status of the | Ô    | 🕅 Cecilia             | I would like to share my journey with you                                 | 02/08/10 | 8 |  |
| Member Support       Was your match successful?       13/07/10       3       1         Louise       RE:I would like to share my journey with you       08/07/10       3       1                                                                                                    | 9    | Member Support        | You've received a reply to your request, please update your share status. | 13/07/10 | 8 |  |
| Louise RE:I would like to share my journey with you 08/07/10 😡 🤮 🔲                                                                                                    | 9    | Member Support        | Was your match successful?                                                | 13/07/10 | 8 |  |
|                                                                                                    | Ô    | Louise                | RE:I would like to share my journey with you                              | 08/07/10 | 8 |  |
| g selected messages as: Read                                                                                                    | Flag | selected messages as: | Read                                                                      |          |   |  |

In the "Inbox" you can see your correspondence with people who are looking to share with. contacts: keeping in touch with potential sharers

| ∎tepp       | > the business journey set                                                                              | oftware |
|-------------|----------------------------------------------------------------------------------------------------|---------|
| Contacts in | BUDi teams with you                                                                                     |         |
| summary     | 🖗 messages (0) 🖂 share requests 🛛 🥵 BUDi team/s                                                         |         |
| • remove    | you are currently sharing a journey with Cecilia ( <i>ostop sharing</i> )<br>BUDi team/s: <b>B10309</b> |         |
| summary     | 🕅 messages (0) 🖂 share requests 👩 BUDi team/s                                                           |         |
| Lo          | ise                                                                                                    |         |
|             | you are currently sharing a journey with Louise (eston sharing)                                         |         |

The contacts section remembers all the people you have got in touch with about sharing and who you have shared with in the past.

### settings: your personal information

You can adjust your setting adding as much information as you like through the "settings" tab. If you decide to add your postcode we would recommend that you use your work address, however this is not mandatory.

| My Settings                                                               |                                        |
|---------------------------------------------------------------------------|----------------------------------------|
| My Picture:                                                               | + Upload a friendly photo of yourself! |
| First name:                                                               | Sacha                                  |
| Surname:                                                                  | Billett                                |
| Email:<br>Changing your email will require<br>re-activating your account. | sacha@liftshare.com                    |
| Telephone:                                                                |                                        |
| Contact method:                                                           | Telephone: Message: Both: @            |
| Postcode:                                                                 | NR3 4RY                                |
| Receive our newsletter:                                                   | V 😣                                    |
| Manage my groups                                                          | 🖶 Show advanced settiny                |
| <b>N D</b>                                                                |                                        |

If you wish to change your password, this can be done by press on "show advanced settings" at the bottom of the screen. When you have finished changing / updating your settings press the "update my settings" tab to complete.